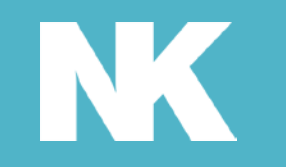

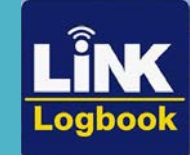

# LiNK Logbook<sup>TM</sup> Automatic Strava<sup>TM</sup> Integration

## How to Integrate LiNK Logbook with Strava

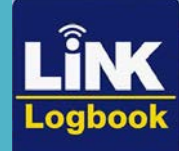

| <                         | July, 202 | 21  | >       |      | In    | nport File |
|---------------------------|-----------|-----|---------|------|-------|------------|
| м                         | т         | W   | т       | F    | S     | S          |
| 28                        | 29        | 30  | 1       | 2    | 3     | 4          |
| 5                         | 6         | 7   | 8       | 9    | 10    | 11         |
| 12                        | 13        | 14  | 15      | 16   | 17    | 18         |
| 19                        | 20        | 21  | 22      | 23   | 24    | 25         |
| 26                        | 27        | 28  | 29      | 30   | 31    | 1          |
|                           |           | Dai | ly Work | outs |       |            |
| Dally Summary Information |           |     |         |      | Jul 1 | 5, 2021    |

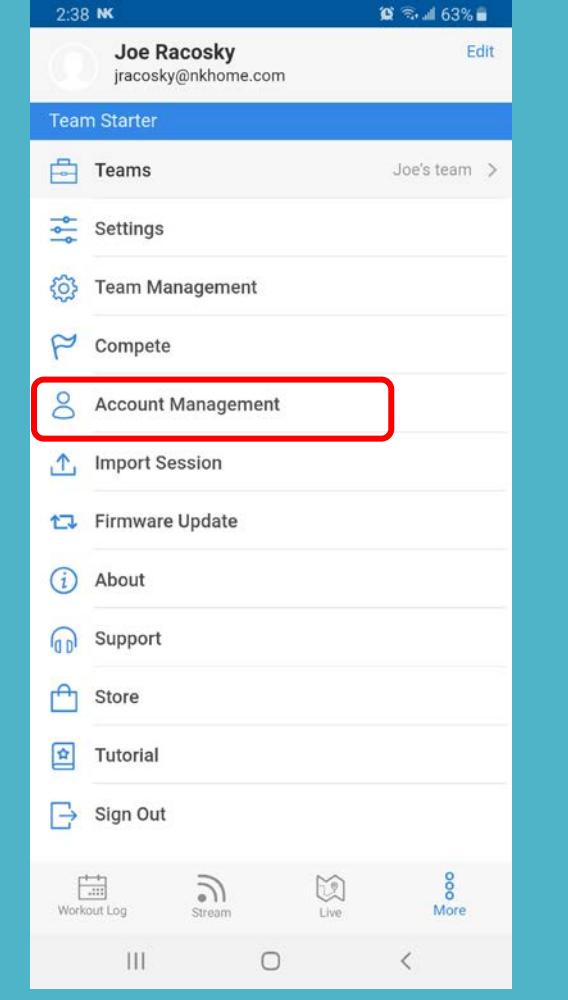

Login to your Logbook account. Select More.

No workouts during this day

0

Live

00 More

<

2

Stream

Workout List

Workout Log

III

### Select Account Management.

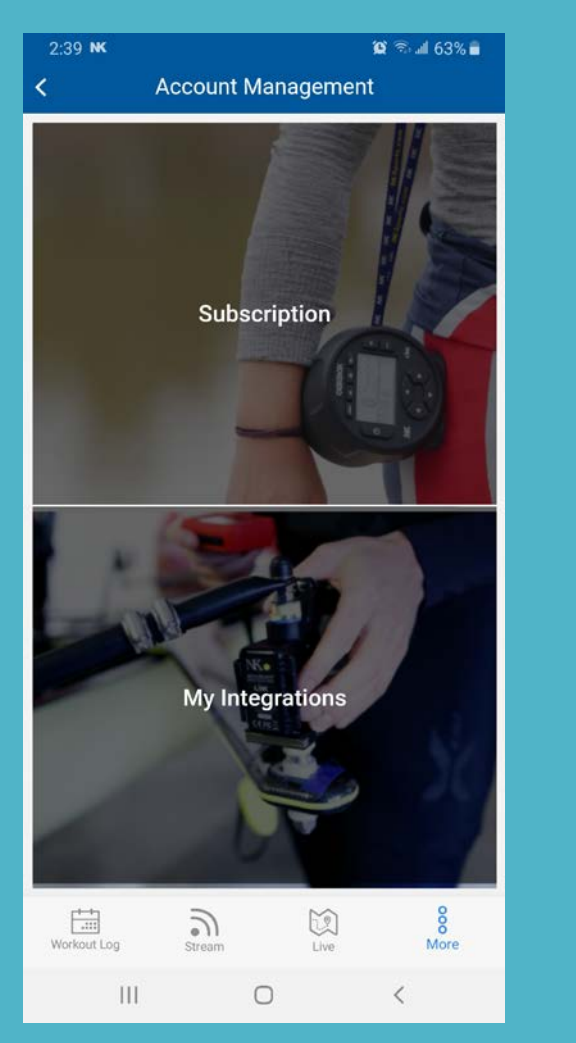

#### Select My Integrations.

| 2:40 <b>K</b> |                                                                                                    | 😰 🗟 🖬 62% 🛢           |
|---------------|----------------------------------------------------------------------------------------------------|-----------------------|
| <             | My Integrations                                                                                                    |                       |
|               | ROWSANDALL.COM (TEST<br>Free data and analysis. For rowers. By<br>rowers.                                                                                              | n                     |
|               | Permissions                                                                                                    |                       |
|               | Access your workout session det     Learn more                                                                                                    | ails                  |
|               |                                                                                                    |                       |
|               | Turn your phone into a sophisticated or<br>or running tracker with Strava. Try out<br>trail with Strava distance tracker and n<br>counter or even track running speed. | ycle<br>a new<br>nile |
|               | Permissions<br>✓ Access your workout session det                                                                                                    | alls                  |
|               | Connect with STRAVA                                                                                                    |                       |
| Workout Lo    | ng Stream                                                                                                    | 8<br>More             |
|               | III O                                                                                                    | <                     |

Locate Strava and select Connect with Strava®.

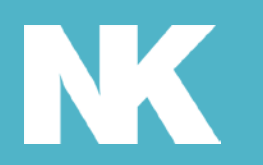

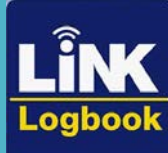

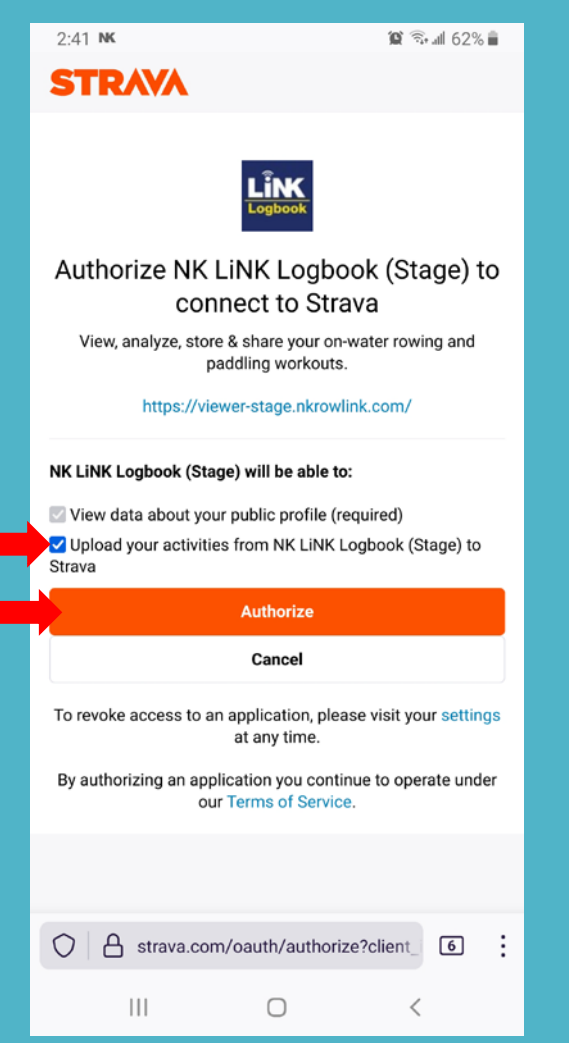

Check box to start integration with Strava.

#### 2:39 NK My Integrations ROWSANDALL.COM (TEST) Free data and analysis. For rowers. By rowers. Permissions Access your workout session details Learn more STRAVA Turn your phone into a sophisticated cycle or running tracker with Strava. Try out a new trail with Strava distance tracker and mile counter or even track running speed. Permissions Access your workout session details 2 1 Workout Log More Ο 111

After you select authorize, it will take you back to Logbook.

| т<br>29 | W                                             | NK D                                                                              | evice                                                                                                    |                                                                                                    |                                                                                                    |
|---------|-----------------------------------------------|-----------------------------------------------------------------------------------|----------------------------------------------------------------------------------------------------|----------------------------------------------------------------------------------------------------|----------------------------------------------------------------------------------------------------|
| 29      |                                               |                                                                                   |                                                                                                    |                                                                                                    |                                                                                                    |
|         | 30                                            | .FIT/.GPX File                                                                    |                                                                                                    |                                                                                                    |                                                                                                    |
| 6       | 7                                             | 8                                                                                 | 9                                                                                                    | 10                                                                                                    | 11                                                                                                    |
| 13      | 14                                            | 15                                                                                | 16                                                                                                    | 17                                                                                                    | 18                                                                                                    |
| 20      | 21                                            | 22                                                                                | 23                                                                                                    | 24                                                                                                    | 25                                                                                                    |
| 27      | 28                                            | 29                                                                                | 30                                                                                                    | 31                                                                                                    | 1                                                                                                    |
| 0       |                                               | Total Distance                                                                    |                                                                                                    |                                                                                                    | aance                                                                                                    |
| List    | ئد                                            | ≈ <b>`</b> ©                                                                      | )                                                                                                    |                                                                                                    |                                                                                                    |
| N       | lo workou                                     | uts durin                                                                         | ig this d                                                                                                    | ау                                                                                                    |                                                                                                    |
|         | 13<br>20<br>27<br>Anmary Int<br>Yorkouts<br>D | 13 14<br>20 21<br>27 28<br>Daily<br>mary information<br>forkouts Ela<br>D<br>List | 13   14   15     20   21   22     27   28   29       Daily Workce   Transmission  Torkouts  List  No workouts during | 13       14       15       16         20       21       22       23         27       28       29       30         Daily Workouts         Imary Information         Elapsed Time         0 | 13       14       15       16       17         20       21       22       23       24         27       28       29       30       31         Daily Workouts         Jul 1         Total Dis         Total Dis         Colspan="3">Total Dis         List         No workouts during this day |

Now simply go to Workout Log and select Import File.

| 2:45 ĸ 😻  |                     | 😰 🗟 📶 61% 🛢 |
|-----------|---------------------|-------------|
|           |                     | ×           |
| Importing |                     |             |
| from Spd  | Coach djamel to     | Joe r       |
|           |                     |             |
|           |                     |             |
|           |                     |             |
|           | *                   |             |
|           |                     |             |
| *         |                     |             |
|           |                     |             |
|           |                     |             |
|           |                     |             |
| _         |                     |             |
| Connec    | ted to SpdCoach dja | amel        |
|           |                     |             |
| 111       | 0                   | <           |

Newly uploaded Sessions will now automatically go to your synced Strava account.

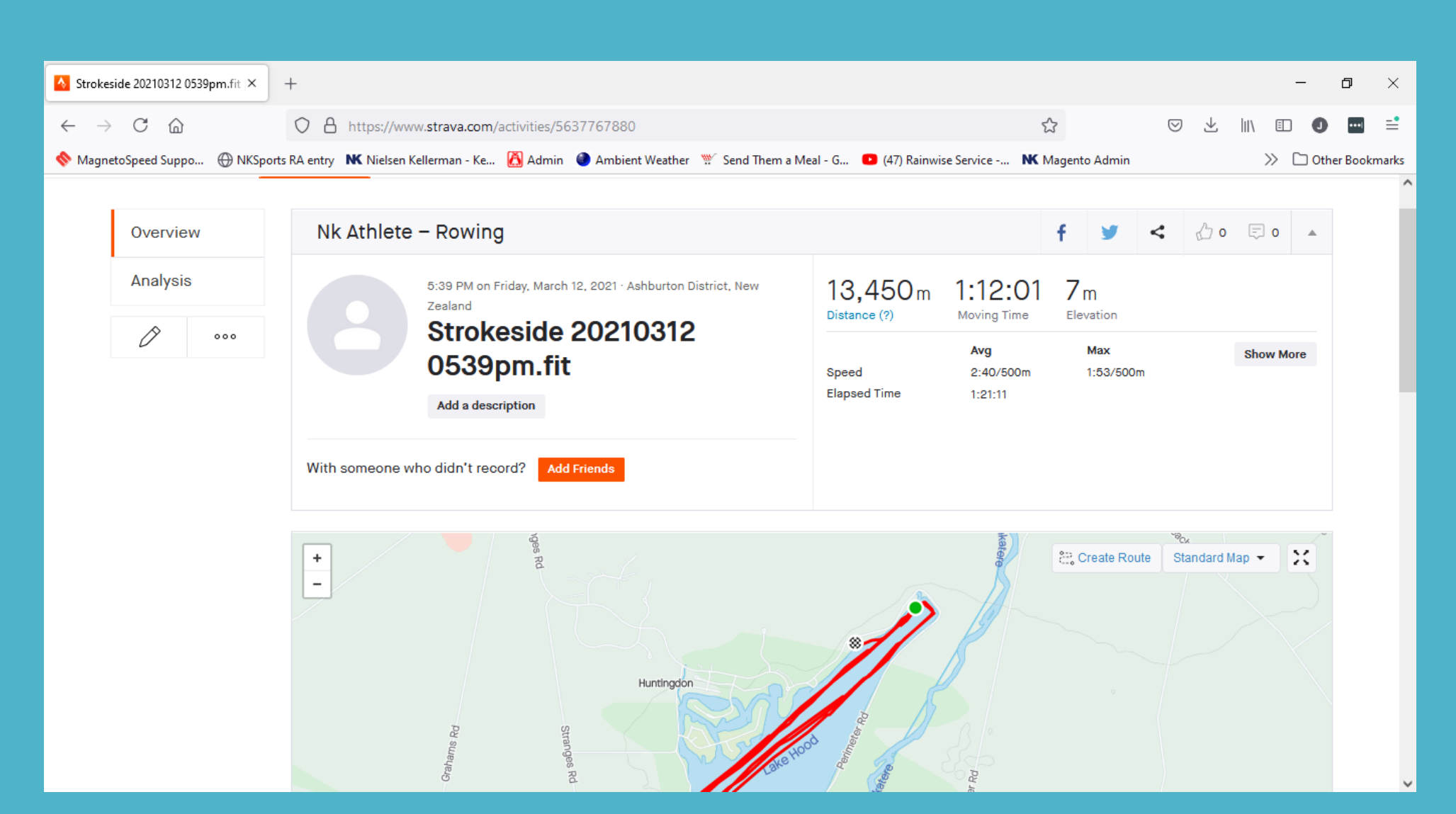

Voila! Log into your Strava account to view the synced sessions.

Please note: Sessions that were currently in Logbook will NOT be synced to Strava, only ones uploaded after the integration was made. You can still export older sessions and manually add to Strava directly.

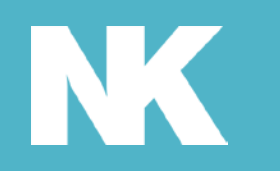

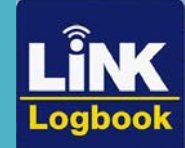

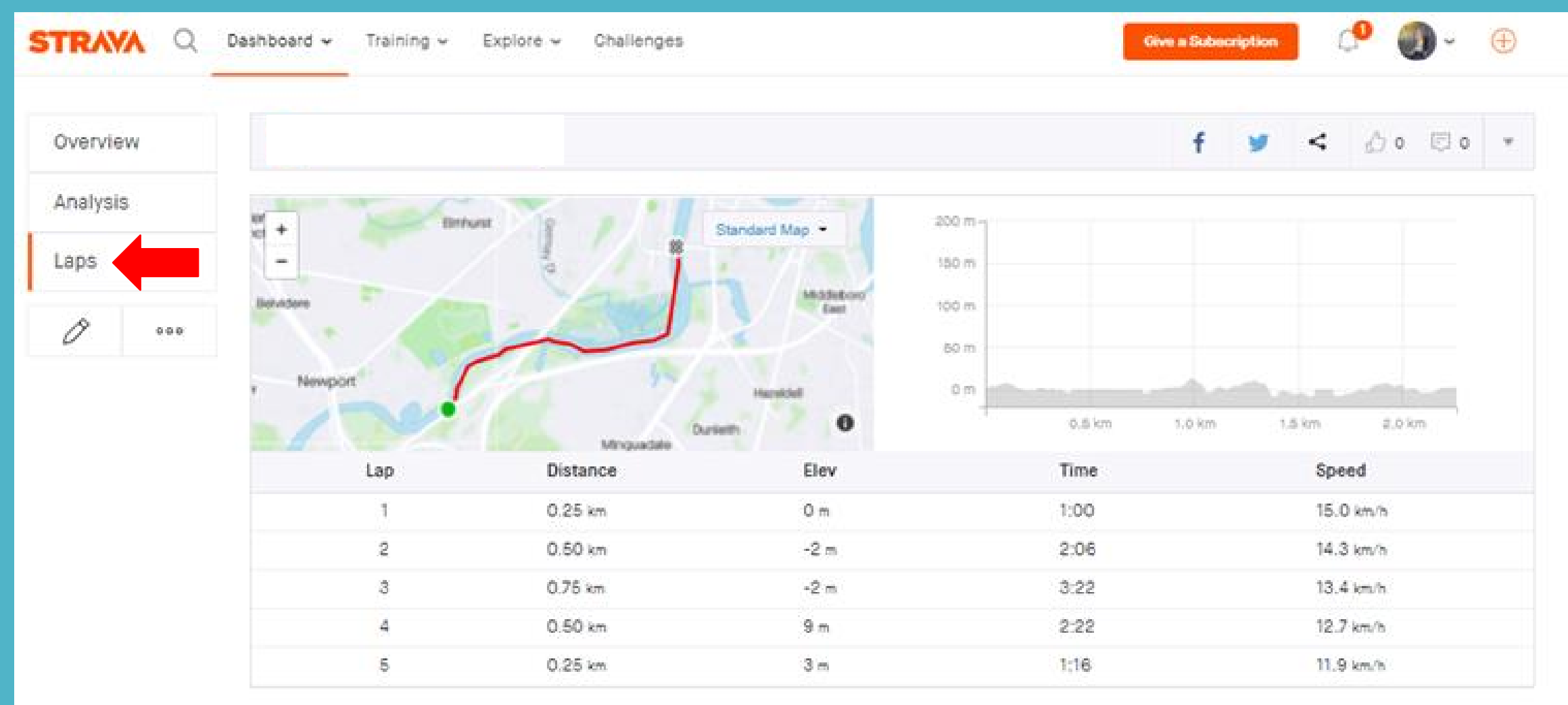

Note: If you upload a Workout instead of a Just Go session, you can select the Laps button to view the different workout intervals.